iPhone / iPad (iOS 14.X) 新規設定手順 POP/SSLあり

1 iPhone / iPadを起動し、ホームから「設定」をタップします

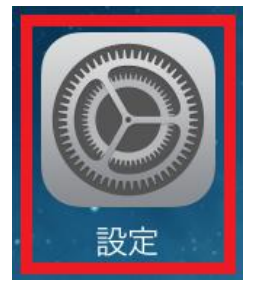

2 「メール」⇒「アカウント」⇒「アカウントを追加」⇒「その他」を 選択します

| 設定          |                        |      |
|-------------|------------------------|------|
| A           | iTunes StoreとApp Store | >    |
|             |                        |      |
|             | メール                    | >    |
|             | 連絡先                    | >    |
|             | カレンダー                  | >    |
| -           | •                      |      |
| <b>〈</b> 設定 | メール                    |      |
| "×—J        | レ"にアクセスを許可             |      |
|             | Siriと検索                | >    |
|             | 通知<br>サウンド、バッジ         | >    |
| ((†))       | モバイルデータ通信              |      |
| 優先す         | る言語                    |      |
|             | 言語                     | 日本語> |
|             |                        |      |
| アカワ         | <b>ウント</b>             | . >  |

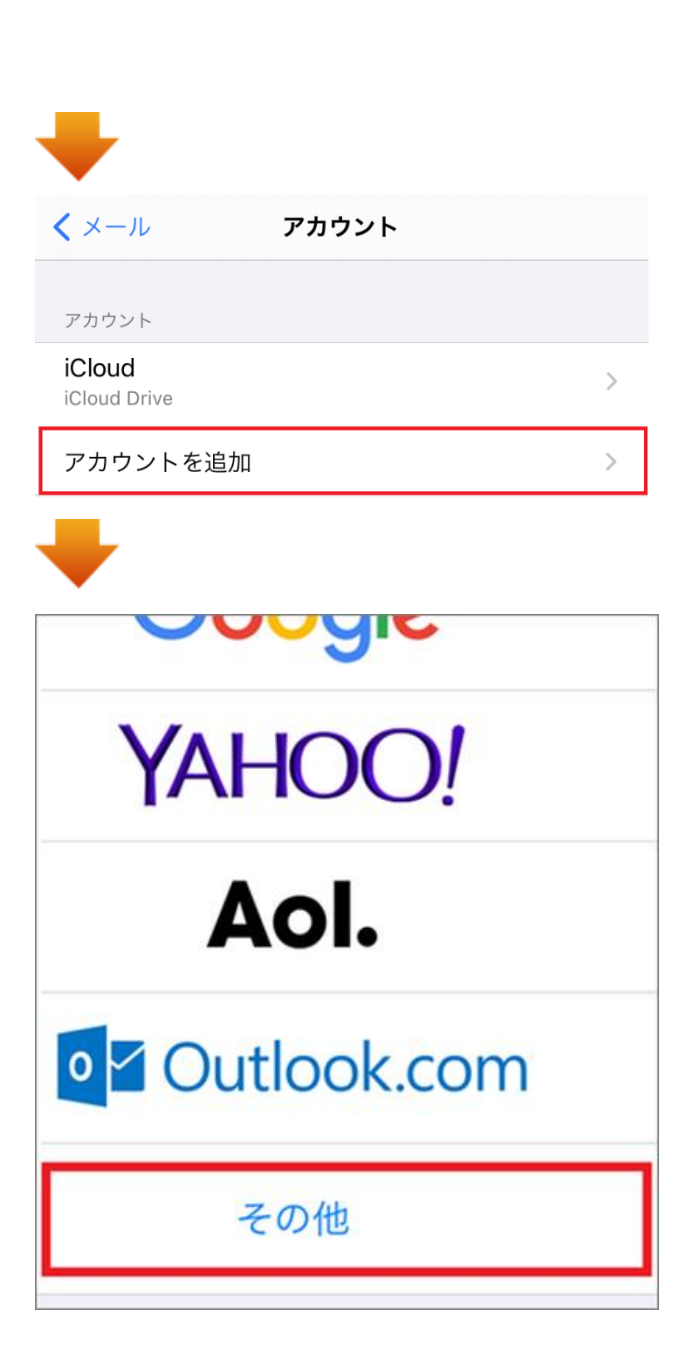

3 「メールアカウントを追加」をタップすると、新規アカウント設定画面 が開きますので、以下の表をご参照のうえ、アカウント情報を入力し、 「次へ」をタップします

| <b>く</b> アカウントを追加 <b>その他</b> |                  |  |  |  |
|------------------------------|------------------|--|--|--|
| メール                          |                  |  |  |  |
| メールアカウントを追加 >                |                  |  |  |  |
|                              |                  |  |  |  |
|                              | +                |  |  |  |
| キャンセル                        | 新規アカウント 次へ       |  |  |  |
|                              |                  |  |  |  |
| 名前                           | John Appleseed   |  |  |  |
| メール                          | user@example.com |  |  |  |
| パスワード                        | 必須               |  |  |  |
| 説明                           | 自分のメールアカウント      |  |  |  |

| 名前    | 任意のお名前を入力<br>※ここで入力した表示名がメールの差出人名となります                |
|-------|-------------------------------------------------------|
| メール   | 登録するお客様のメールアドレス(半角入力)<br>※メールアドレスの形式で「@」以降もすべてご入力ください |
| パスワード | 同メールアドレス用のパスワード(半角入力)<br>※別紙お渡しする資料をご確認ください           |
| 説明    | 任意                                                    |

4 次の画面にて「IMAP」と「POP」が表示されますので、★「POP」を タップし、画面を下にスクロールします。

「受信メールサーバ」および「送信メールサーバ」の**各項目を入力**し、 右上「**保存**」をタップします

| キャンセル   | 新規アカ            | コウント    |     | 保存 |
|---------|-----------------|---------|-----|----|
|         | IMAP            |         | РОР |    |
|         |                 |         |     |    |
| 名前      |                 |         |     |    |
| メール     | お客様のメールアドレス     |         |     |    |
| 説明      |                 |         |     |    |
|         |                 |         |     | _  |
| 受信メールサー | νť              |         |     |    |
| ホスト名    | mail*****.onama | e.ne.jp |     |    |
| ユーザ名    | お客様のメールアドレス     |         |     |    |
| パスワード   | 上記メールアドレス用のハ    | ペスワード   |     |    |
|         |                 |         |     |    |
| 送信メールサー | ~               |         |     |    |
| ホスト名    | mail*****.onama | e.ne.jp |     |    |
| ユーザ名    | お客様のメールアドレス     |         |     |    |
| パスワード   | 上記メールアドレス用のハ    | ペスワード   |     |    |

## ▼受信メールサーバ

| ホスト名  | 別紙お渡しする資料に記載の受信(POP)サーバー名(半角入力)<br>例 : mail****.onamae.ne.jp |
|-------|--------------------------------------------------------------|
| ユーザー名 | 登録するお客様のメールアドレスを入力(半角入力)<br>※メールアドレスの形式で「@」以降もすべてご入力ください     |
| パスワード | 同メールアドレス用のパスワード(半角入力)<br>※別紙お渡しする資料をご確認ください                  |

## ▼送信メールサーバ

| ホスト名  | 別紙お渡しする資料に記載の受信(SMTP)サーバー名(半角入力)<br>例:mail****.onamae.ne.jp |
|-------|-------------------------------------------------------------|
| ユーザー名 | 登録するお客様のメールアドレスを入力(半角入力)<br>※メールアドレスの形式で「@」以降もすべてご入力ください    |
| パスワード | 同メールアドレス用のパスワード(半角入力)<br>※別紙お渡しする資料をご確認ください                 |

以上で設定は完了です。

※エラーが表示されるなど、設定がうまくいかない場合は、パスワード等、入力内容に誤りがある可能性があります。入力内容をご確認のうえ、再入力をお試しください。